## 操作手順(●スタッフ様用(初回の設定)

# *C*∙Time Card

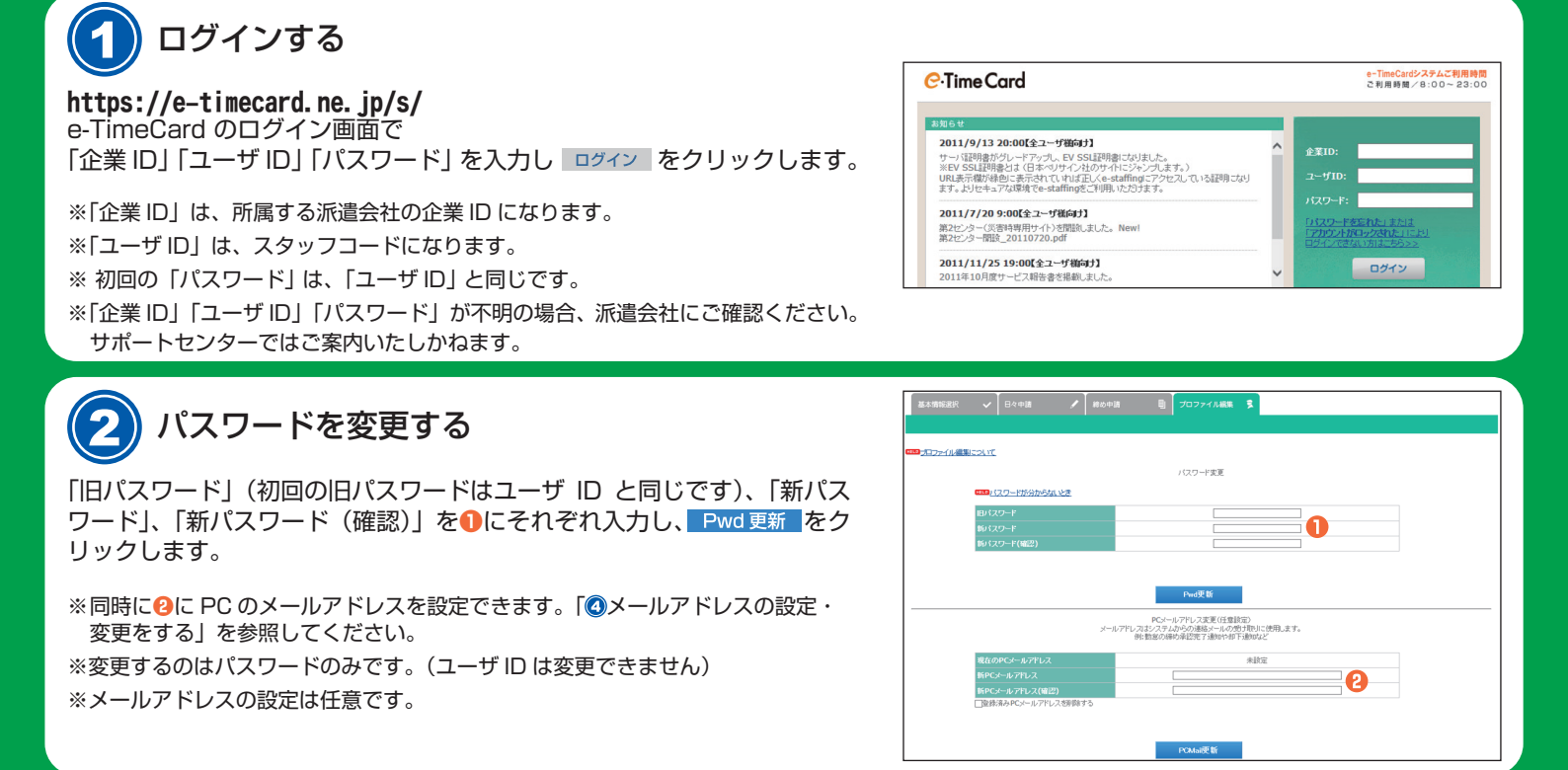

## 承認者様を設定する

※この画面が表示されない場合は、既に設定済ですので、②に進んでください。

設定時にドメイン(メールアドレスの@以降)がプルダウンに表示されな いときには派遣会社へドメインの登録有無をご確認ください。

- 承認者様の「ユーザ | D(=承認者様の会社メールアドレス)」と氏名 「セイ」「メイ」を入力、確認 をクリックします。
- 2 ユーザ I D、セイ、メイの全てが一致しますと、氏名が表示されます。
  ※氏名が表示されない場合は、以下を承認者様に問い合せてください。
  ・入力したメールアドレスと氏名(カナ)が正しいか。
  ・承認者の ID 登録が本登録されているか。
- 6 全ての承認者様の情報を入力・確認したら 設定 をクリックします。

※承認者様を設定せずに勤怠入力画面に進むときは、③をクリックします。

### ) メールアドレスの設定・変更をする

- 🕕 🎵 🕂 🌒 フランクリックします。
- 「新PCメールアドレス」「新PCメールアドレス(確認)」にメール アドレスを入力。
- 8 PCMail 更新 をクリックします。
- ※メールアドレスを設定すると、承認者様や派遣会社からの申請通知が届いたり、 パスワード忘れを自己解決できるようになります。
- ※ケータイ電話のアドレスを設定した場合、裏面の③のパスワードの自己解決は 行えません。

## サポートセンター

0800-919-1104

e-mail:support@e-timecard.ne.jp

※営業時間:平日(月~金)9:00~19:00 ※祝日、年末年始は除く
 ※お問い合わせの際は、ユーザIDをお手元にご用意ください。
 ※IP電話からは、お客様の電話環境によってはご利用できない可能性がございます。
 0285-37-8550におかけください。
 ※ログイン後の画面右上のオンラインヘルプもご活用ください。

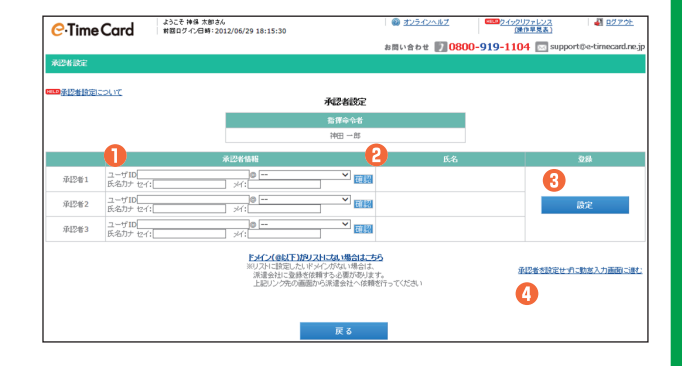

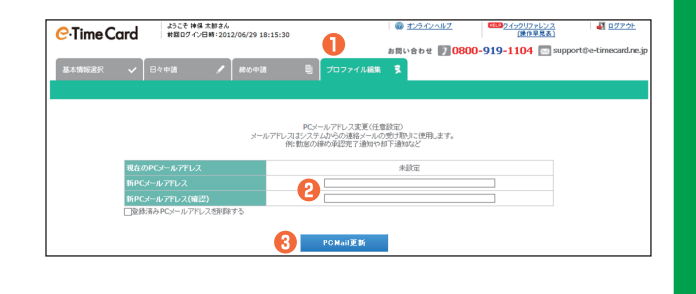

## 操作手順( 🔵 スタッフ様用 【就業時間の申請】

# **C**·Time Card

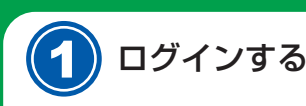

#### https://e-timecard.ne.jp/s/

e-TimeCard のログイン画面で「企業 ID」「ユーザ ID」 「パスワード」を入力し、 ログイン をクリックします。(裏 面参照)

※パスワードを忘れた場合は、「ログイ ンできない方はこちら >>」 から自 己解決するか、派遣会社のご担当者 様に"パスワードの初期化"をご依 頼ください。

### 日々申請を入力する

派遣会社の指示に従って入力してください。

#### ○出勤時

- 「開始時刻」: 定時 または 定時外(※)をクリックし入力します。
- ②「定時外」を入力後のみ 一時保存 をクリックします。

※クリックをお忘れになると、入力情報が失われますのでご注意ください。

#### ○退勤時

- ⑧「終了時刻」: 定時 または 定時外(※)をクリックし入力します。
- 「区分」:該当する区分を選択します。 4
- 「休憩時間」:休憩時間を分単位で入力します。 0
- 「深夜休憩」:深夜(22時~翌5時)休憩時間を分単位で入力します。 0
- 「備考」「交通費」「その他立替金」を必要に応じて入力します。 Ø
- 8 最後に 申請 をクリックします。
- 申請 をクリック後、下記・〇の締め申請画面に移動します。現在の申請状況 を確認するための画面移動です。締め日以外は、締め承認申請はしないようにご留 意ください。
- ※ 定時 は、あらかじめ設定された時刻が表示されます。必要に応じて修正できます。 定時外は、空欄に時刻を4桁で手入力します。
- ※契約において休日は、申請不要です。

#### 07月02日(月) 🔤 84/10 <<就業先企業:神田商事 動務時間: 09:00-18:00>> <<未認者1: 神田 -郎 未認者2: 設定なし 未認者3: 神田 三郎>> 🨲 \*\*\*\* D.S.M. 通常 💿 👍 区分: 定時 開始時刻: (例 0900) 定時外 3(例 2330) 終了時刻: (5(例 60) 休憩時間: 深夜休憩 (6)(例 30) W-OBOBARB 申請領に行われなかった場合、下記入力内容は削除されますのでご注意ください G (114 2 2.88 合計:0円 0 ■ その他立静会 会計:0円 □ 承認者へ日々承認の依頼メールを送信する \*# \_### 2 6) ※承認者様を設定していない場合、入力後に一一時保存 (2) をクリックします。「承認者」(9) で設定してから申請して

- ください。 ※ログイン当日に複数の契約が存在する場合は、ログイン後に
- 「基本情報選択」画面が表示されます。 入力したい期間の日々勤怠をクリックします。

### 締め承認を申請する

締め日には、必要な日々申請を済ませてから、締め承認を申請します。

- 締め承認申請 をクリックすると、申請完了です。
- 次に表示される「メール送信」画面で送信したい承認者様にチェック ื่อ を付けてメール送信をクリックすると承認申請メールが送信されます。
- ※前回分の勤怠は、「締め申請」画面の 前の勤怠 (8) よりご確認いただけます。 前の勤怠が表示されていない場合は、「基本情報選択」タブで該当範囲を含む「締 め勤怠」を押下ください。
- ※締め申請承認後、派遣会社にて勤怠ダウンロードロックされている場合、「派遣 元ロック設定済」(4)と表示されます。

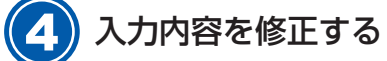

#### ○「締め承認申請」前の修正

「締め承認一覧」画面で状況を確認して、入力内容を修正します。

- 状況が「申請中(①)」の場合 引戻をクリックし、内容修正して「再申請」します。
- 状況が 「承認済(2)」の場合 承認者様に「日々承認取消」を依頼します。承認取消された後「再申請」 します。
- ※ 11 (3) をクリックすると、その日の入力情報がクリアされます。

#### ○「締め承認申請」後の修正

■「締め承認申請」が「申請中」の場合

締め承認引戻しをクリックし、承認者様に修正したい日の「日々承認取消」 を依頼します。承認取消後、修正を行い再度「日々申請」及び「締め申請」 を行ないます。

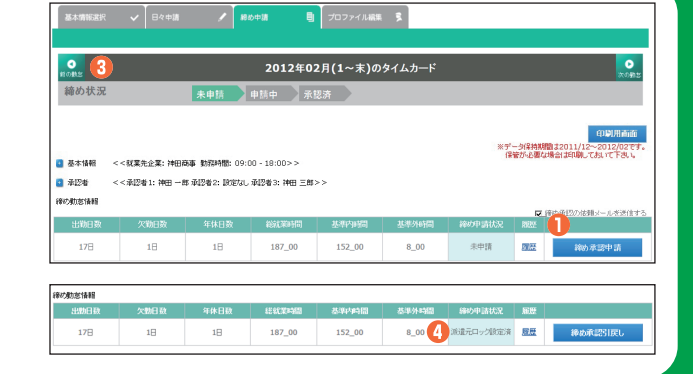

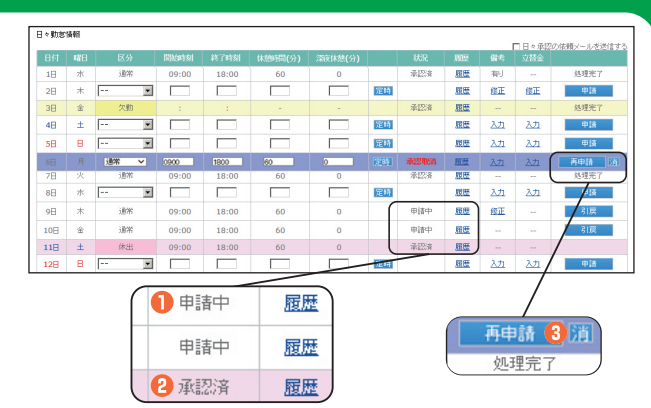

- ■「締め承認申請」が「承認済」の場合 承認者様に「締め承認取消」及び「日々承認取消」 を依頼します。承認取消後、修正を行い再度「日々 申請」及び「締め申請」を行ないます。
- ※承認者様画面で既にロックがかかっていた際は、派遣会社へ の依頼が必要です。